#### T.C. AFYONKARAHİSAR VALİLİĞİ Afyonkarahisar Halk Eğitimi Merkezi Müdürlüğü

Afyonkarahisar Halk Eğitimi Merkezi Müdürlüğünde 2023 / 2024 Eğitim - Öğretim Yılında açılacak kurs programlarında görevlendirilmek üzere ücretli usta öğretici talepleri alınacaktır. Başvuru işlemleri aşağıdaki takvim doğrultusunda e-Yaygın Sistemi üzerinden online yapılacaktır. Online başvuru işlemi yapıldıktan sonra Ek-2 Ücretli Usta Öğretici Başvuru Değerlendirme Formuna esas belgeler ve başvuru formu görevlendirme yapıldığında Afyonkarahisar Halk Eğitimi Merkezi Müdürlüğüne elden teslim edilecektir.

# ÜCRETLİ USTA ÖĞRETİCİ BAŞVURU VE DEĞERLENDİRME TAKVİMİ

| Duyurunun İnternet Sitesi ve Panodan İlanı                                       | 1 Ağustos 2023                                                                     |
|----------------------------------------------------------------------------------|------------------------------------------------------------------------------------|
| Başvuruların Alınması                                                            | 1-31 Ağustos 2023                                                                  |
| Başvuruların Komisyon Tarafından Değerlendirilmesi<br>ve Taslak Sonuçların İlanı | 1-8 Eylül 2023                                                                     |
| İtirazların Kabulü ve Değerlendirilmesi                                          | 11-14 Eylül 2023                                                                   |
| Kesin Sonuçların İlanı                                                           | 15 Eylül 2023                                                                      |
| Görevlendirmelerin Yapılması                                                     | 18 Eylül 2023<br>tarihinden itibaren<br>Eğitim Öğretim Yılı<br>boyunca devam eder. |

# İLAN YOLUYLA ÜCRETLİ USTA ÖĞRETİCİ GÖREVLENDİRMESİNDE

## ARANACAK ŞARTLAR

- 1. Görev alacağı kursun öğretim programında belirtilen eğitici şartını taşımak.
- 2. Türk vatandaşı olmak.
- 3. 18 yaşını doldurmuş olmak.
- 4. Kamu haklarından mahrum bulunmamak.
- 5. 26/9/2004 tarihli ve 5237 sayılı Türk Ceza Kanununun 53. maddesinde belirtilen süreler geçmiş olsa bile; kasten işlenen bir suçtan dolayı bir yıl veya daha fazla süreyle hapis cezasına ya da affa uğramış olsa bile devletin güvenliğine karşı suçlar, Anayasal düzene ve bu düzenin işleyişine karşı suçlar, zimmet, irtikâp, rüşvet, hırsızlık, dolandırıcılık, sahtecilik, güveni kötüye kullanma, hileli iflas, ihaleye fesat karıştırma, edimin ifasına fesat karıştırma, suçtan kaynaklanan malvarlığı değerlerini aklama veya kaçakçılık suçlarından mahkûm olmamak.
- 6. Askerlikle ilişiği bulunmamak.
- 7. Sağlık durumu yönünden görevini yapmasına engel bir durumu olmamak.

## BAŞVURUDA BULUNACAKLARDAN İSTENİLEN BELGELER

- a) Hangi kurs/kurslarda görev almak istediğini belirten başvuru formu (EK-2).
- b) Diploma ve varsa Kalfalık, Ustalık, Usta Öğreticilik ve Antrenörlük belgelerinin fotokopisi.
- c) Adli Sicil Raporu (Son 6 ay içerisinde alınmış olması gerekmektedir.)
- d) İkametgâh Belgesi
- e) Nüfus Cüzdanı Fotokopisi
- f) Sağlık Raporu (Son 6 ay içerisinde alınmış olması gerekmektedir.)
- g) Askerlik Durum Belgesi (Erkek Adaylar İçin)
- h) Sigortalılık Tescil ve Hizmet Kaydı Tespiti-SGK Uzun Vade Hizmet Döküm Belgesi (E-Devlet Kapısı uygulamasından barkodlu belge alınacaktır.)
- i) Formasyon veya Oryantasyon Belgesinin Fotokopisi.

## YUKARIDA BELİRTİLEN BELGELER <u>GÖREVLENDİRME YAPILDIĞINDA</u> TELLİ DOSYA İÇERİSİNDE AFYONKARAHİSAR HALK EĞİTİMİ MERKEZİ MÜDÜRLÜĞÜNE ELDEN TESLİM EDİLECEKTİR.

NOT: Bu belgelerin asıllarının işe giriş tarihinde (SGK girişi yapılacağı gün) Afyonkarahisar Halk Eğitimi Merkezi Müdürlüğüne ibraz edilmesi gerekmekte olup asılları olmayan belgeler nedeniyle başvurular iptal edilerek tekrar görev verilemeyecektir.

## BAŞVURULARIN DEĞERLENDİRİLMESİNE İLİŞKİN HUSUSLAR

- a) Başvurular e-yaygın sistemi üzerinden yapılacak olup gerekli belgeyi yüklemeyen ya da eksik ve yanlış yükleyenlerin başvuruları değerlendirilmeye alınmayıp reddedilecektir.
- b) Başvuru yapanların başvuru durumlarını e-yaygın sistemi üzerinden (Onaylandı/Reddedildi) kontrol etmeleri gerekmektedir.
- c) Başvurular belirtilen tarihler arasında yapılacak olup geciken ve yanlış yapılan başvurular kabul edilmeyecektir.
- d) Görev verilecek ücretli usta öğreticiler, Ek-2'deki Ücretli Usta Öğretici Başvuru Değerlendirme Formuna göre belirlenir. Başvuru sonuçları 15 Eylül 2023 tarihinde ilan edilir. Bu sıralama bir yıl süreyle geçerlidir.
- e) Görevlendirmeler yüksek puan alandan başlamak üzere tercih sırasına göre yapılır.
- f) Yeni kurs talebi olması hâlinde, sıralamada bulunan ücretli usta öğreticilerden görevlendirme yapılır. Sıralamada yeterli ücretli usta öğretici bulunmaması durumunda, kursun açılmasından 15 gün önce duyuru yapılması şartıyla komisyonca gerekli iş ve işlemler tekrarlanarak sıralama yapılır.
- g) <u>Mücbir sebepler haricinde göreve başlamayanlar ile verilen görevi bırakanlar için bir yıl</u> <u>süreyle görevlendirme yapılmaz.</u>
- h) Denetimlerde kursu kapatılan usta öğreticiye bir yıl süreyle görevlendirme yapılmaz.

# ÜCRETLİ USTA ÖĞRETİCİ BAŞVURU DEĞERLENDİRME FORMU

Millî Eğitim Bakanlığı Hayat Boyu Öğrenme Kurumları Yönetmeliği doğrultusunda; Müdürlüğünüzce 2023/2024 Eğitim - Öğretim Yılında açılacak kurslarda aşağıda belirttiğim alan/branşta, ücretli usta öğretici olarak görev almak istiyorum. Ekte sunduğum belge ve bilgilerin doğruluğunu beyan ederek eğitici niteliklerini taşımadığım kurs modüllerinde görev almayacağımı kabul ederim.

Gereğini arz ederim.

...../...../......

İmza: Adı Soyadı: .....

| T.C. KİMLİK NO |  |
|----------------|--|
| ADI SOYADI     |  |
| CEP TELEFONU   |  |
|                |  |

KURS AÇMAK İSTEDİĞİ ALAN/BRANŞ

### KURS AÇMAK İSTEDİĞİNİZ ALAN İLE İLGİLİ DİPLOMA VEYA BELGELERİNİZ (Var olan belgelerinizin karşısındaki kutucuğu işaretleyiniz)

|                                                                                          | Doktora                                                                                                    | 65                                                                                                    |  |
|------------------------------------------------------------------------------------------|----------------------------------------------------------------------------------------------------|----------------------------------------------------------------------------------------------------|--|
|                                                                                          | Tezli Yüksek Lisans                                                                                                    | 55                                                                                                    |  |
| KURS<br>ALANINDA                                                                         | Eğitim Fakültesi (Lisans)                                                                                                    | 47                                                                                                    |  |
| EĞİTİM                                                                                   | Lisans                                                                                                    | 65         55         47         40         25         Diploması/4. Seviye Kurs         leki Yeterlilik Belgesi         NINDA EĞİTİM PUANI         65         11 için 1 puan         7         6         5         4         2         1         EK PUAN TOPLAMI         25 |  |
| biri                                                                                     | Ön Lisans                                                                                                    |                                                                                                    |  |
| değerlendirilecektir.)                                                                   | Ustalık Belgesi/Meslek Lisesi Diploması/4. Seviye Kurs<br>Bitirme Belgesi/4. Seviye Mesleki Yeterlilik Belgesi                                                                                                    | 10                                                                                                    |  |
| ALANINDA EĞİTİM           ALANINDA           Alanında hizmet/iş deneyimi yıl için 1 puan | ALANINDA EĞİTİM PUANI                                                                                                    | 65                                                                                                    |  |
| ALANINDA                                                                                 | Alanında hizmet/iş deneyimi yıl için 1 puan                                                                                                    |                                                                                                    |  |
| HIZMET/IŞ<br>DENEYİMİ                                                                    | KURS<br>ALANINDA<br>EĞİTİM<br>bölümden sadece<br>biri<br>erlendirilecektir.Doktora65Eğitim Fakültesi (Lisans)47Lisans40Ön Lisans25Ustalık Belgesi/Meslek Lisesi Diploması/4. Seviye Kurs<br>Bitirme Belgesi/4. Seviye Mesleki Yeterlilik Belgesi10ALANINDA<br>HİZMET/İŞ<br>DENEYİMİAlanında hizmet/iş deneyimi yıl için 1 puan65ALANINDA<br>HİZMET/İŞ DENEYİMİ PUANI<br> |                                                                                                    |  |
|                                                                                          | Tezli Yüksek Lisans                                                                                                    | 7                                                                                                    |  |
|                                                                                          | Pedagojik Formasyon                                                                                                    | 6                                                                                                    |  |
|                                                                                          | Tezsiz Yüksek Lisans                                                                                                    | 5                                                                                                    |  |
| EK PUAN                                                                                  | Lisans                                                                                                    | 4                                                                                                    |  |
|                                                                                          | Ön Lisans                                                                                                    | 2                                                                                                    |  |
|                                                                                          |                                                                                                    |                                                                                                    |  |
|                                                                                          | Usta Öğreticilik Belgesi                                                                                                    | 1                                                                                                    |  |
|                                                                                          | Usta Öğreticilik Belgesi<br><b>EK PUAN TOPLAMI</b>                                                                                                    | 1<br>25                                                                                                    |  |

AÇIKLAMALAR:

1- Alanında hizmet iş deneyimi "eğitici sigorta günü/360" olarak hesaplanacaktır.

# 2- Alanında hizmet iş deneyimi hesabında, kamu kurum ve kuruluşları ile Millî Eğitim Bakanlığına bağlı resmî ve özel kurumlarda eğitici olarak çalışılan süreler dikkate alınacaktır.

3- Puanların eşitliği hâlinde sırasıyla; alanında eğitim seviyesi en yüksek olana, eğitim alanında mesleki deneyimi fazla olana öncelik verilir; eşitliğin devamı hâlinde ise kura ile belirlenir.

4- Eğitim Fakültesi mezunları Pedagojik Formasyon belgesinden ayrıca puan almayacaktır.

5- "Kurs Alanında Eğitim" bölümünden puanı hesaplanan diploma/belge için ayrıca "Ek Puan" bölümünden puan verilmeyecektir.

# E-YAYGIN ÜZERİNDEN ÜCRETLİ USTA ÖĞRETİCİ BAŞVURU NASIL YAPILIR?

Ücretli Usta Öğretici Başvuruları için e-Yaygın sistemine e-Devlet şifresi ile giriş yapılır.

# BAŞVURU İŞLEMLERİ ALTI BAŞLIKTA TAMAMLANACAKTIR.

Mezuniyet Belgeleri Mesleki Kurs Bitirme Belgeleri İş Deneyimi Belgeleri Başarı Belgeleri Kurum ve Kurs Seçimi Başvuruyu Tamamla

## Mezuniyet Belgeleri Bölümü

Mezuniyet Belgeleri Bölümünde öncelikle mezun olduğunuz alanı doğru seçiniz. Örneğin Eğitim Fakültesi Mezunu iseniz Lisans(Pedagojik Formasyon/Eğitim Fakültesi) seçeneğini, diğer fakültelerden mezun iseniz Lisans, iki yıllık Yüksekokul mezunları Önlisans vb. Mezuniyet Bilgileri kısmını alt bölümleri ile birlikte eksiksiz bir şekilde doldurduktan sonra KAYDET butonuna tıklayarak Mesleki Kurs Bitirme Belgeleri Bölümüne geçiniz.

## Mesleki Kurs Bitirme Belgeleri Bölümü

Bu bölümde Ustalık Belgesi, 4. Seviye Kurs Bitirme Belgesi, 4. Seviye ve üzeri Mesleki Yeterlilik Belgelerinden herhangi birine sahip olanlar tüm belgeleri için yükleme yapabilirler. Belgesi olmayanlar boş bırakıp KAYDET butonuna tıklayarak İş Deneyimi Bilgileri Bölümüne geçmeleri gerekmektedir.

## İş Deneyimi Bilgileri Bölümü

Bu bölümde e-Devlet üzerinden alınan barkodlu ayrıntılı SGK Hizmet Dökümü yüklenerek bu belgede yer alan bilgilere göre doldurulacaktır. Bu bölümde dikkat edilecek en önemli husus Usta Öğreticilik, Öğretmenlik ve ücretli öğretmenlikte geçen süreler sayılarak işlenecektir. Diğer hizmet kollarında çalışılan süreler dikkate alınmayacaktır. Hizmet dökümünde yer alan meslek kodları kısımlarından bakarak kendi alanınızda çalıştığınız süreyi hesap edebilirsiniz. Yıllara göre çalışılan süreler tabloda toplanarak işlendikten sonra KAYDET butonuna tıklayarak, alanlarında ilk defa görev alacak kişiler herhangi bir işlem yapmadan KAYDET butonuna tıklayarak Başarı Belgeleri Bölümüne geçmeleri gerekmektedir.

### Başarı Belgeleri Bölümü

Başarı Belgesi kısmında yer alan belgelerden almış olduğunuz belgeleriniz varsa başındaki çentiğe tik atarak karşısındaki dosya seç kısmından ilgili belgeyi ya da belgeleri yükleyip kaydediniz. Bu bölümle ilgili belgeniz yoksa boş bırakarak KAYDET butonuna tıklayarak Kurum ve Kurs Seçimi kısmına geçiniz.

### Kurum ve Kurs Seçimi Bölümü

Kurum ve Kurs Seçimi bölümünde yeterlilik belgelerinize uygun olarak hangi alanlarda kurs verebileceğinizi <u>https://e-yaygin.meb.gov.tr/pagePrograms.aspx</u> adresinde kurs programlarındaki eğitici niteliğini kontrol ederek yeterlilik sahibi olunan kurslar tercih edilmelidir. Birden fazla kurs programında görev alabilirsiniz. Ayrıca eğitici olarak görev almak istediğiniz Halk Eğitimi Merkezini seçip KAYDET butonuna tıklayarak Başvuruyu Tamamlayın kısmına geçiniz.

### Başvuruyu Tamamlayın Bölümü

Başvurunuzun son aşaması olan Başvuruyu Tamamlayın kısmında Telefon Numarası ve e-mail adresi girildikten sonra İş Durumu kısmına Ücretli Usta Öğretici seçeneğini seçip KAYDET butonuna tıklayarak başvuruyu tamamlayın.

- Her sayfada ayrı ayrı kaydetme işlemi yapmayı unutmayınız.
- Sistemden başvuru yaptıktan sonra belgelerin aslını kurumumuza getirerek onaylatmayı unutmayınız.

## **GÖRSEL ANLATIM**

- 1. Görevlendirmeler e-yaygın üzerinden olacağından e-yaygın başvurusu olmayan usta öğreticilere görev verilemez.
- 2. Başvuruyu yapmak için e-yaygin otomasyon sistemine e-devlet şifreniz ile giriş yapınız. **Tüm eğitici adayları başvurularını kendi yapacaklardır.** Çalışanların bu konuda sizin adınıza başvuru yapması mümkün değildir. Bu şekilde bir istekte bulunmayınız.

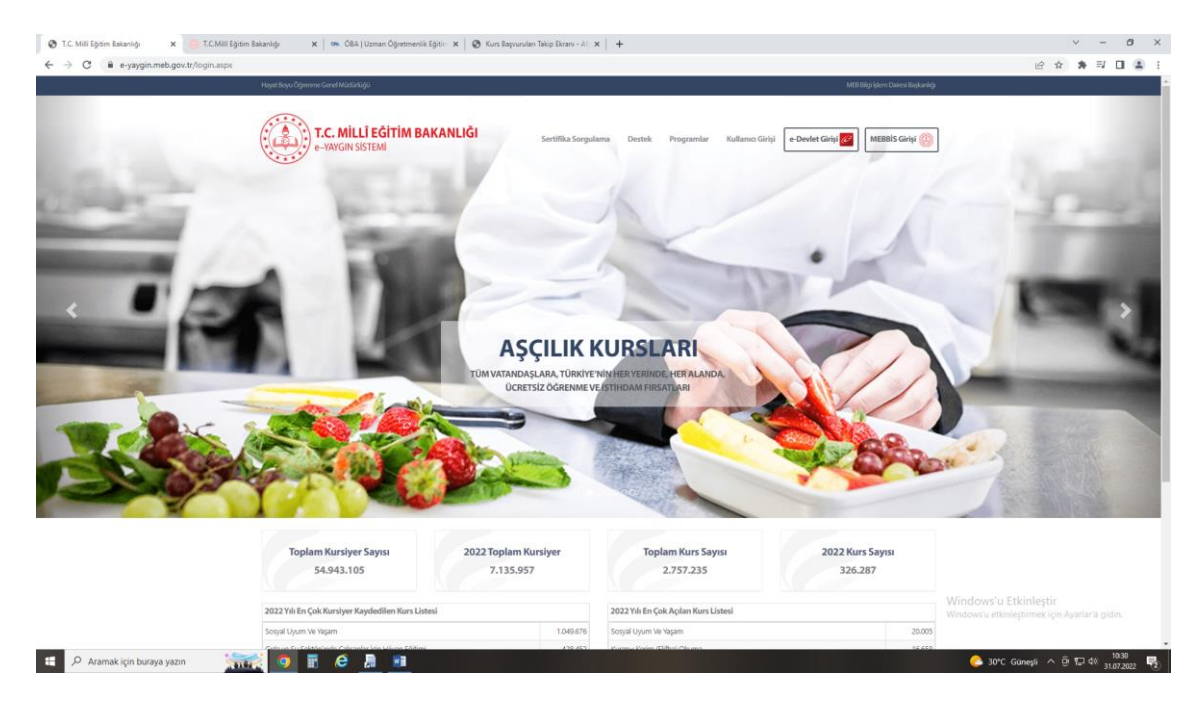

3. Başvuru işlemlerini seçiniz.

| https://e-yaygin.meb.gov.tr/Main                | 🗴 🛞 T.C.Mill Eğitim Bakanlığı X   🗠 ÖBA (Uzman Öğretmenlik Eğitim X   🕲 Kurs Başvundan Takip Einan - Al X   🕂 | v – ø x                             |
|-------------------------------------------------|----------------------------------------------------------------------------------------------------|-------------------------------------|
| ← → C 🔒 e-yaygin.met                            | a gev. tr/Main.aspic                                                                                          | 년 ☆ 🛸 🖬 🖬 🚨 🗄                       |
| T.C. MILLI EĞİTİM BAKANLIĞI<br>e-Yaygın Sistemi | AFYONKARAHISAR MERKEZ ASyonkarahisar Halk Eğitimi Merkezi (114947)                                            | 11269529140_0<br>Müdür Yardımcısı   |
| Ana Sayfa                                       |                                                                                                    | 🕈 Ana Sayfa 🕐 Yardam 🕒 Çıkış        |
| Kurum İşlemleri                                 | Onay Bekleyen Kursiyer                                                                                        |                                     |
| 🚖 Kişisel Bilgiler                              | Kurs Açılması Talebi                                                                                          |                                     |
| Basvurular                                      | Onayımda Bekleyen Kurslar                                                                                     |                                     |
| Co and                                          | Onay Sürecindeki Kurslar 6                                                                                    |                                     |
|                                                 | Onayımda Bekleyen Kursların Kalan Onay Süreleri                                                               |                                     |
|                                                 | 1. (2910550) Havuz Suylu Operatörlüğü 2. Güra Saartis Davka                                                   |                                     |
|                                                 |                                                                                                    |                                     |
|                                                 |                                                                                                    |                                     |
|                                                 |                                                                                                    |                                     |
|                                                 |                                                                                                    |                                     |
|                                                 |                                                                                                    |                                     |
|                                                 | Duyurular<br>Gösterlincek kavit bulunmamaktadır.                                                              |                                     |
|                                                 |                                                                                                    |                                     |
|                                                 |                                                                                                    |                                     |
|                                                 |                                                                                                    |                                     |
|                                                 |                                                                                                    |                                     |
|                                                 |                                                                                                    |                                     |
|                                                 |                                                                                                    |                                     |
|                                                 |                                                                                                    |                                     |
|                                                 |                                                                                                    |                                     |
|                                                 |                                                                                                    |                                     |
|                                                 |                                                                                                    |                                     |
| M.E.B.Ø - Tüm Haldan Sakidır.                   |                                                                                                    |                                     |
|                                                 |                                                                                                    | 5 m                                 |
| P Aramak için buraya j                          |                                                                                                    | C 30°C Güneşli ^ 🖻 🖫 🕸 31.07.2022 😨 |

4. Usta öğretici başvurusunu seçiniz.

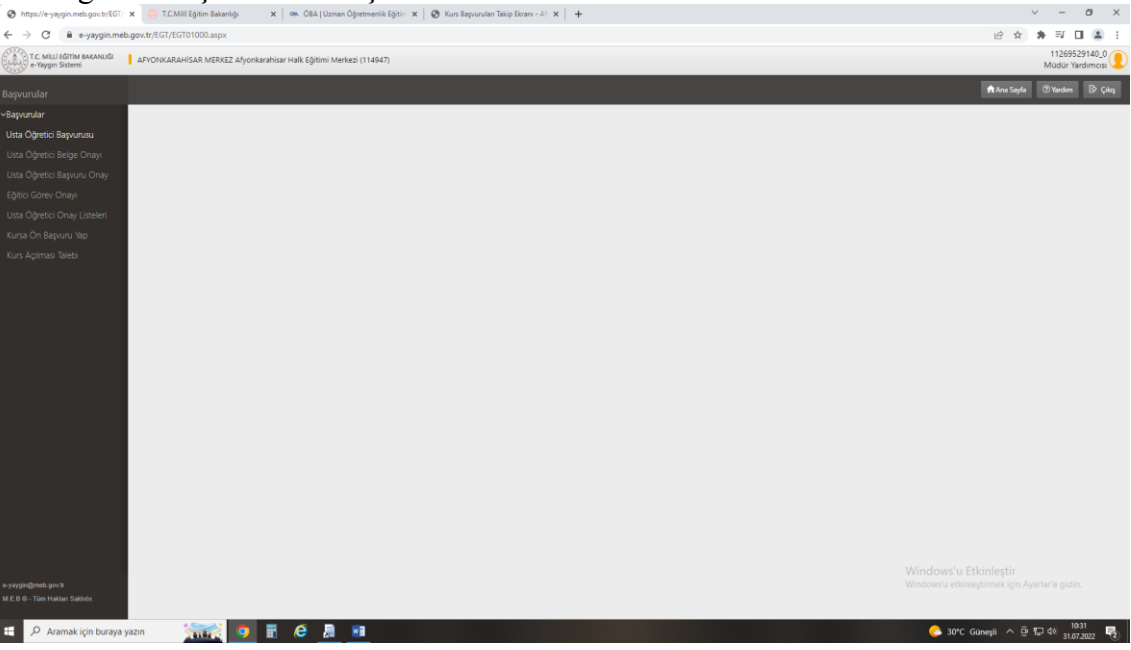

5. Usta öğretici başvuru kısmının ilk sekmesi mezuniyetiniz ile ilgilidir. Buraya diplomanızı yükleyiniz.

| 🔕 Başıvuru İşlemleri : Usta Öğretici            | 🗴 🧾 T.C.Mill Eğitim Bakanlığı 🛛 🛪             | CRA   Uzman Öğretr           | nenlik Eğitir 🗙   🔕 K    | urs Başvuruları Takip Ekrai | u-A( ×   +              |                                           |                                        | ~ - Ø ×                                              |
|-------------------------------------------------|-----------------------------------------------|------------------------------|--------------------------|-----------------------------|-------------------------|-------------------------------------------|----------------------------------------|------------------------------------------------------|
| ← → C 🕯 e-yaygin.me                             | b.gov.tr/EGT/EGT01001.aspx                    |                              |                          |                             |                         |                                           |                                        | @ \$ \$ \$ I 🖬 😩 :                                   |
| T.C. MILLI EĞITİM BAKANLIĞI<br>e-Yaygın Sistemi | AFYONKARAHISAR MERKEZ Afyonkarah              | isar Halk Eğitimi Merkezi (1 | 14947)                   |                             |                         |                                           |                                        | 11269529140_0<br>Müdür Yardımcısı                    |
| Başvurular                                      | +Yeni Kayat 🗄 Kayabet                         |                              |                          |                             |                         |                                           |                                        | 🕈 Ana Sayfa 💿 Yardım 💿 Çıkış                         |
|                                                 | Sayın :TANER ÜSTÜNDAĞ                         |                              |                          |                             |                         |                                           |                                        |                                                      |
| Usta Oğretici Başvurusu                         | (Kimlik Bilgileriniz ve lietişim Bilgileriniz | Sisteme Kayıtlı Değilibaşı   | uruyu tamamlayin Sek     | mesindeki (Bilgilenmi       | Kaydet) Butonu ile Bilg | ilerinizi Kaydedin, liebşim bilgileri Kay | dedilmeyen başvuruların Onay işlemi    | Yapımamaktadır)                                      |
| Usta Öğretici Belge Onayı                       | Mezuniyet Belgeleri                           | Mesleki Kurs Bit             | irme Belgeleri           | İş Deneyimi Bil             | gileri                  | Diğer Belgeler                            | Kurum ve Kurs Seçim                    | Başvuruyu Tamamlayın                                 |
| Usta Öğretici Başvuru Onay                      | Mezuniyet Türü                                | Seciniz                      |                          |                             |                         |                                           |                                        | •                                                    |
| Eğitici Görev Onayı                             | Mezuniyet Alanı                               |                              |                          |                             |                         |                                           |                                        | •                                                    |
| Usta Öğretici Onay Listeleri                    | Mezuniyet Bolümü                              |                              |                          |                             |                         |                                           |                                        | •                                                    |
| Kursa On Başıuru Yap                            | Mezuniyet Belgesi Yükle                       |                              | Dosva Sec                |                             |                         |                                           |                                        |                                                      |
| Kurs Açıması Talebi                             |                                               |                              |                          |                             |                         |                                           |                                        |                                                      |
|                                                 | Mezuniyet Bölümü YOK'ün güncel prog           | ramlandır. Diplomadaki bi    | Jiüm adının listedekiler | rle eşleşmemeti durun       | iunda mezuniyet adını   | taşıyan bölümü seçiniz. (Mezuniyet #      | Alanlarının Açabileçeği Kurs Listesi I | çin Tidayınız)<br>Parş vəsarinə ərəsəriyyəsi Parş və |
|                                                 | Mezunivet Türü                                |                              | Mezupivet Ala            | 0                           |                         | Mezunivet Bölümü                          |                                        | Teni Mezuniyet bergesi Kayuli Kayuet                 |
|                                                 |                                               |                              |                          |                             |                         |                                           |                                        |                                                      |
|                                                 | Gösterliecek kayıt bulunmamaktadır.           |                              |                          |                             |                         |                                           |                                        |                                                      |
|                                                 |                                               |                              |                          |                             |                         |                                           |                                        |                                                      |
|                                                 |                                               |                              |                          |                             |                         |                                           |                                        |                                                      |
|                                                 |                                               |                              |                          |                             |                         |                                           |                                        |                                                      |
|                                                 |                                               |                              |                          |                             |                         |                                           |                                        |                                                      |
|                                                 |                                               |                              |                          |                             |                         |                                           |                                        |                                                      |
|                                                 |                                               |                              |                          |                             |                         |                                           |                                        |                                                      |
|                                                 |                                               |                              |                          |                             |                         |                                           |                                        |                                                      |
|                                                 |                                               |                              |                          |                             |                         |                                           |                                        |                                                      |
|                                                 |                                               |                              |                          |                             |                         |                                           |                                        |                                                      |
|                                                 |                                               |                              |                          |                             |                         |                                           |                                        |                                                      |
|                                                 |                                               |                              |                          |                             |                         |                                           |                                        |                                                      |
| e-yaygin@meb.gov/#                              |                                               |                              |                          |                             |                         |                                           |                                        |                                                      |
| M.E.B.G - Tüm Halifan Sakisbr,                  |                                               |                              |                          |                             |                         |                                           |                                        |                                                      |
| 🖯 🔎 Aramak için buraya                          | yazın 🐜 🧿 🛙                                   | e 🔉 🔹                        |                          |                             |                         |                                           |                                        | C Guneşli ∧ ⊕ 1035<br>31072022 40 31072022 40        |

5.a.) Birden fazla diplomanız var ise birinci diplomanızı yükleyip kaydettikten sonra yeni kayıt diyerek diğer diplomanızı yükleyiniz.

5.b.) Yüksek lisans belgesine sahip olanlar da yine lisans diplomasını yükledikten sonra yeni kayıt diyerek yüksek lisans diplomasını yüklemelidir.

5.c.) Pedegojik formasyonu olan lisans mezunları da diplomasını yükledikten sonra yeni kayıt diyerek formasyon belgelerini yükleyeceklerdir.

6. Başvuru kısmının ikinci sekmesi Mesleki Kurs Bitirme Belgeleridir. Buraya ustalık ve/veya 4.seviye kurs bitirme belgelerinizi yükleyiniz.

| 😵 Başıvuru İşlemleri : Usta Öğretici                                    | × T.C.Mill Eğitim Bakanlığı                  | 🗙 🛛 🚧 OBA ( Uzman Öğretmenlik Eğitir 🛛 🗙 🖉       | Kurs Bapvurulan Takip Ekrani - A/ 🗙 📔 🕇 |                                                    |                                               | ~ - Ø ×                                                                                          |
|-------------------------------------------------------------------------|----------------------------------------------|--------------------------------------------------|-----------------------------------------|----------------------------------------------------|-----------------------------------------------|--------------------------------------------------------------------------------------------------|
| ← → C 🕯 e-yaygin.me                                                     | eb.gov.tr/EGT/EGT01001.aspx                  |                                                  |                                         |                                                    |                                               | @ \$ <b>\$</b> \$ 0 \$ :                                                                         |
| T.C. MILLI EĞITIM BAKANLIĞI<br>e-Yaygın Sistemi                         | AFVONKARAHISAR MERKEZ Afyonkara              | hisər Həlk Eğitimi Merkezi (114947)              |                                         |                                                    |                                               | 11269529140_0<br>Müdür Yardımcısi                                                                |
| Başvurular                                                              | + Yeni Kayıt 🗄 Kayıslet                      |                                                  |                                         |                                                    |                                               | 🕈 Ania Sayfa 🗇 Vardem 🕞 Çıkış                                                                    |
|                                                                         | Sayın :TANER ÜSTÜNDAĞ                        |                                                  |                                         |                                                    |                                               |                                                                                                  |
| Usta Oğretici Başvurusu                                                 | (Kimlik Bilgileriniz ve lletişim Bilgilerini | iz Sisteme Kayıtlı Değil.Başvuruyu Tamamlayın Si | ekmesindeki (Bilgilerimi Kaydet) Butonu | ile Bilgilerinizi Kaydedin. lietişim Bilgileri Kay | dedilmeyen Başvuruların Onay İşlemi Yapılmama | ktadir)                                                                                          |
|                                                                         | Mezuniyet Belgeleri                          | Mesteki Kurs Bitirme Belgeleri                   | İş Deneyimi Bilgileri                   | Diğer Belgeler                                     | Kurum ve Kurs Seçimi                          | Başvuruyu Tamamlayın                                                                             |
|                                                                         | Selge Türü                                   | "Seciniz.                                        |                                         |                                                    |                                               |                                                                                                  |
|                                                                         | Belge Alanı                                  | Categories (                                     |                                         |                                                    |                                               |                                                                                                  |
|                                                                         | Belge Bölümü                                 |                                                  |                                         |                                                    |                                               |                                                                                                  |
|                                                                         | Belae Örneği Yükle                           |                                                  |                                         |                                                    |                                               |                                                                                                  |
|                                                                         |                                              | Dosya bey                                        |                                         |                                                    |                                               |                                                                                                  |
|                                                                         |                                              |                                                  |                                         |                                                    |                                               | Yeni Kurs Belgesi Kayde Kaydet                                                                   |
|                                                                         | Belge Türü                                   | Belge Ala                                        |                                         | Belge Bölümü                                       |                                               |                                                                                                  |
|                                                                         |                                              |                                                  |                                         |                                                    |                                               |                                                                                                  |
| e-yaygin@ineb.gock<br>MEB∉-Tain Haitan Sakhör<br>₩ P Aramak için buraya | iyazın 🕋 🧿 👔                                 | F (C ) II                                        |                                         |                                                    | Wind                                          | dows'u Etkinleştir<br>ows'u etkinleştirmek için Ayarlar'a gidin.<br>🌔 30°C Ganegi 🔨 한 💭 ᡧ 1002 🍕 |

7. Başvurular kısmının üçüncü sekmesi İş Deneyimi Belgeleridir. Buraya e-devletten alınan SGK dökümünü yükleyiniz. Meslekte geçen süreyi (alanıyla ilgili usta öğreticilikte geçen süre) doğru hesaplayarak kutucuğa yazınız.

| 🔕 Başıvuru İşlemleri : Usta Öğretici            | 🗙 🧓 T.C.Mill Eğitim Bakanlığı 🛛 🗙             | 🛛 🚥 - OBA   Uzman Öğretmenlik Eğitim 🗙 🗍 🚳 )  | Curs Bapyurulan Takip Ekrary - Al 🗙 🃋 🕂 |                                                    |                                                | v - ø ×                                                         |
|-------------------------------------------------|-----------------------------------------------|-----------------------------------------------|-----------------------------------------|----------------------------------------------------|------------------------------------------------|-----------------------------------------------------------------|
| ← → C 🕯 e-yaygin.me                             | b.gov.tr/EGT/EGT01001.aspx                    |                                               |                                         |                                                    |                                                | @ \$ \$ I 🖬 🔹 I                                                 |
| T.C. MILLI EĞİTİM BAKANLIĞI<br>e-Yaygın Sistemi | AFYONKARAHISAR MERKEZ Afyonkarahi             | isar Halk Eğitimi Merkezi (114947)            |                                         |                                                    |                                                | 11269529140_0<br>Modur Yardimeisi                               |
| Başvurular                                      | +Yeni Kayıt 🗄 Kayıdet                         |                                               |                                         |                                                    |                                                | 🕈 Ana Sayfa 🗇 Yardım 🗗 Çıkış                                    |
| .≁Başvurular                                    | Sayın :TANER ÜSTÜNDAĞ                         |                                               |                                         |                                                    |                                                |                                                                 |
| Usta Oğretici Başvurusu                         | (Kimlik Bilgileriniz ve lletişim Bilgileriniz | Sisteme Kayıtlı Değil.Başvuruyu Tamamlayın Se | cmesindeki (Bilgilenmi Kaydet) Buton.   | ile Bilgilerinizi Kaydedin. lietişim Bilgileri Kay | dedilmeyen Başvuruların Onay İşlemi Yapılmamal | (tadir)                                                         |
| Usta Öğretici Belge Onayı                       | Mezuniyet Belgeleri                           | Mesleki Kurs Bitirme Belgeleri                | İş Deneyimi Bilgileri                   | Diğer Belgeler                                     | Kurum ve Kurs Seçimi                           | Başvuruyu Tamamlayın                                            |
| Usta Oğretici Başvuru Onay                      | Selge Turu                                    | Seciniz                                       |                                         |                                                    |                                                | •                                                               |
| Eğitici Görev Onayi                             | Belge Alan                                    |                                               |                                         |                                                    |                                                | •                                                               |
| Usta Öğretici Onay Listeleri                    | Belge Bolumu                                  |                                               |                                         |                                                    |                                                |                                                                 |
| Kursa Ön Başıuru Yap                            | Belge Örneği Yükle                            | Donya Sac                                     |                                         |                                                    |                                                |                                                                 |
| Kurs Açıması Talebi                             |                                               | Loosya Gey                                    |                                         |                                                    |                                                |                                                                 |
|                                                 |                                               |                                               |                                         |                                                    |                                                | Yeni Kurs Belgesi Kaydi Kaydet                                  |
|                                                 | Belge Türü                                    | Belge Alan                                    |                                         | Belge Bölümü                                       |                                                |                                                                 |
|                                                 | Gösterilecek kayıt bulunmamaktadır.           |                                               |                                         |                                                    |                                                |                                                                 |
|                                                 |                                               |                                               |                                         |                                                    |                                                |                                                                 |
|                                                 |                                               |                                               |                                         |                                                    |                                                |                                                                 |
|                                                 |                                               |                                               |                                         |                                                    |                                                |                                                                 |
|                                                 |                                               |                                               |                                         |                                                    |                                                |                                                                 |
|                                                 |                                               |                                               |                                         |                                                    |                                                |                                                                 |
|                                                 |                                               |                                               |                                         |                                                    |                                                |                                                                 |
|                                                 |                                               |                                               |                                         |                                                    |                                                |                                                                 |
|                                                 |                                               |                                               |                                         |                                                    |                                                |                                                                 |
|                                                 |                                               |                                               |                                         |                                                    |                                                |                                                                 |
|                                                 |                                               |                                               |                                         |                                                    |                                                |                                                                 |
|                                                 |                                               |                                               |                                         |                                                    |                                                |                                                                 |
|                                                 |                                               |                                               |                                         |                                                    |                                                |                                                                 |
| e-varionEmeth.obv.tr                            |                                               |                                               |                                         |                                                    |                                                | dows'u Etkinleştir<br>owru etkinleştirmek icin Avarlar'a gidin. |
| MEB Q - Tüm Halitan Sakhdır.                    |                                               |                                               |                                         |                                                    |                                                |                                                                 |
| Aramak için burava                              | yazın 🦛 🖬                                     | e "n 🖷                                        |                                         |                                                    |                                                | 🦰 30°C Ganesli ∧ ⊕ 🖓 40 1042 🖳                                  |

8. Başvurular kısmının dördüncü sekmesi Diğer Belgelerdir. Bu kısma antrenörlük / usta öğreticilik/icazetname ve diğer belgeler yüklenir. Bu belgelere sahipseniz doğru belgeyi doğru yere yükleyiniz.

| Başvuru İşlemleri : Usta Öğretici                      | x           | .C.Mill Eğitim Bakanlığı 🛛 🗙           | 🛛 🚳 ÖBA ( Uzman Öğretmenlik Eğitir 🗙 🛛 🚱     | Kurs Bapvurulan Talop Ekrani - A/ 🗙 📔 🕂 |                                                |                                                  | ~ - 0 ×                             |
|--------------------------------------------------------|-------------|----------------------------------------|----------------------------------------------|-----------------------------------------|------------------------------------------------|--------------------------------------------------|-------------------------------------|
| ← → C 🗎 e-yaygin.me                                    | b.gov.tr/EG | T/EGT01001.aspx                        |                                              |                                         |                                                |                                                  | @ \$ \$ \$ <b>0 0 0</b>             |
| T.C. MILLI EĞITIM BAKANLIĞI<br>e-Yaygın Sistemi        | AFYON8      | (ARAHİSAR MERKEZ Afyonkarahisi         | ar Halk Eğitimi Merkezi (114947)             |                                         |                                                |                                                  | 11269529140_0<br>Müdür Yardımcısı   |
| Başvurular                                             | + Yeni I    | Kayat 🗄 Kayabat                        |                                              |                                         |                                                |                                                  | 🕈 Ana Sayfa 🗇 Yardam 🔯 Çıkış        |
|                                                        | Sayın :TAN  | NER ÜSTÜNDAĞ                           |                                              |                                         |                                                |                                                  |                                     |
| Usta Öğretici Başvurusu                                | (Kimlik B   | ilgileriniz ve lietişim bilgileriniz s | isteme Kayitli Değil Başvuruyu Tamamlayın Si | ekmesindeki (bilgilenmi Kaydet) butons  | ile bilgilennizi Kaydedin, ilebşim bilgilen Ka | aydeolimeyen başvuruların Onay işlemi hapılmamal | (tadır)                             |
|                                                        | Mezun       | riyet Belgeleri                        | Mesleki Kurs Bitirme Belgeleri               | İş Deneyimi Bilgileri                   | Diğer Belgeler                                 | Kurum ve Kurs Seçimi                             | Başvuruyu Tamamlayın                |
|                                                        |             | Usta Öğreticilik Belgesi               |                                              |                                         | Belge Yükle                                    | Dosya Seç                                        |                                     |
|                                                        |             | Antrenörlük Belgesi                    |                                              |                                         | Belge Yükle                                    | Dosya Seç                                        |                                     |
|                                                        |             | lcazet Belgesi                         |                                              |                                         | Belge Yükle                                    | Dosya Seç                                        |                                     |
|                                                        |             | Diğer Belgeler                         |                                              |                                         | Belge Yükle                                    | Dosya Seç                                        |                                     |
|                                                        |             |                                        |                                              |                                         |                                                |                                                  | Başarı Belgelerini Kaydet           |
|                                                        |             |                                        |                                              |                                         |                                                |                                                  | 24                                  |
|                                                        |             |                                        |                                              |                                         |                                                |                                                  |                                     |
|                                                        |             |                                        |                                              |                                         |                                                |                                                  |                                     |
|                                                        |             |                                        |                                              |                                         |                                                |                                                  |                                     |
|                                                        |             |                                        |                                              |                                         |                                                |                                                  |                                     |
|                                                        |             |                                        |                                              |                                         |                                                |                                                  |                                     |
|                                                        |             |                                        |                                              |                                         |                                                |                                                  |                                     |
|                                                        |             |                                        |                                              |                                         |                                                |                                                  |                                     |
|                                                        |             |                                        |                                              |                                         |                                                |                                                  |                                     |
|                                                        |             |                                        |                                              |                                         |                                                |                                                  |                                     |
|                                                        |             |                                        |                                              |                                         |                                                |                                                  |                                     |
| e-yaygin@meb.gov.tr<br>M.E.B.©r - Tüm Haklan Saklıdır, |             |                                        |                                              |                                         |                                                |                                                  |                                     |
| D Aramak için buraya                                   | yazın       | 🦟 🧕 🖬                                  | 6 🔝 💷                                        | Net as Rubbert                          |                                                |                                                  | 📀 30°C Ganeşli へ 🖻 🗊 🕸 31.07.2022 🔞 |

9. Başvurular kısmının beşinci sekmesi kurum ve kurs seçimidir. Bir eğitici birden fazla kurs açma isteğinde bulunabileceği gibi birden fazla halk eğitime de başvuru yapabilir.

| 😵 Başvuru İşlemleri : Usta Öğretici i           | × 🧑 T.C.Mill      | Eğitim Bakanlığı 🛛 🗙 🔤 🚥                     | 08A   Uzman Öğretmenlik Eğitim 🗙   😵 Kurs I | laşvuruları Takip Ekran | - Afj 🗙 | +                                                           |                                                   |                 |                                                              |                | ~ -                 | o ×                     |
|-------------------------------------------------|-------------------|----------------------------------------------|---------------------------------------------|-------------------------|---------|-------------------------------------------------------------|---------------------------------------------------|-----------------|--------------------------------------------------------------|----------------|---------------------|-------------------------|
| ← → C 🔒 e-yaygin.met                            | b.gov.tr/EGT/EGT  | 01001.aspx                                   |                                             |                         |         |                                                             |                                                   |                 |                                                              | 论 ☆            | * ≕                 | 🗆 😩 E                   |
| T.C. MILLİ EĞİTİM BAKANLIĞI<br>e-Yaygın Sistemi | AFYONKARAH        | ISAR MERKEZ Afyonkarahisar Halk              | Eğitimi Merkezi (114947)                    |                         |         |                                                             |                                                   |                 |                                                              |                | 11269<br>Müdür 1    | 1529140_0<br>Yardımcısı |
| Başvurular                                      | + Yeni Kayıt      | 出 Kaydet                                     |                                             |                         |         |                                                             |                                                   |                 |                                                              | 📦 Ana Sayfa    | ⑦ Yardım            | s B∕Çılış               |
| <b>∨</b> Başvurular                             | Sayın :TANER Ü    | STÜNDAĞ                                      |                                             |                         |         |                                                             |                                                   |                 |                                                              |                |                     |                         |
| Usta Öğretici Başvurusu                         | (Kimlik Bilgileni | nız ve iletişim Bilgileriniz Sisteme         | Kayıtlı Değil.Başvuruyu Tamamlayın Sekme    | sindeki (Bilgilerimi I  | Kaydet) | Butonu ile Bilgile                                          | nnızı Kaydedin. Iletişim bilgileri Kayded         | simeyen Başvuru | iların Onay işlemi tapılmamaktadır)                          |                |                     |                         |
| Usta Öğretici Belge Onayı                       | Mezuniyet B       | elgeleri                                     | Mesleki Kurs Bitirme Belgeleri              | Iş Deneyimi Bilg        | pileri  |                                                             | Diğer Belgeler                                    | Kuru            | m ve Kurs Seçimi                                             | Başvuruyu Tama | mlayın              |                         |
| Usta Öğretici Başvuru Onay                      |                   | 1.Eğitici Olarak Görev                       | ılmak İstediğiniz Kursları Seçiniz          | 1                       |         |                                                             | 2.Eğitici Olara                                   | k Görev Alm     | ak İstediğiniz Kurumu Seçini                                 | z              |                     |                         |
| Eğitici Görev Onayı                             | Kurs Alani        | Seçiniz                                      | <ul> <li>Kurs Adı</li> </ul>                | Kurs Ara                |         | Kurs Adı :                                                  |                                                   |                 |                                                              |                |                     |                         |
| Usta Öğretici Onay Listeleri                    | Kurs Id           | Kurs Adı                                     |                                             |                         |         | II/IIçe :                                                   | Seçiniz                                           | •               |                                                              |                |                     | •                       |
| Kursa Ön Başvuru Yap                            |                   |                                              |                                             |                         |         | Kurum :                                                     |                                                   |                 |                                                              |                |                     | •                       |
| Kurs Açılması Talebi                            | 136007300         | Kursu Seç                                    |                                             |                         |         |                                                             |                                                   | Ye              | ni Kurs Başı                                                 | vurusu Kaydet  |                     |                         |
|                                                 | 164012402         | Kursu Seç                                    |                                             |                         | Başvuro | duğunuz Kur                                                 | slar ve Kurumlar Listesi                          |                 |                                                              |                |                     |                         |
|                                                 | 164012502         | 164012502 Abazaca A2<br>164012601 Abazaca B1 |                                             | Kursu Seç               | INO 1   | Afroekarabirar/M                                            | rum<br>adam/Afunalmenhirar Halls Editioni Maskani | (11000          | Papilan Kuts                                                 |                |                     | Kavdi Sil               |
|                                                 | 164012601         |                                              |                                             | Kursu Seç               |         | Aryoniaranisal/mi                                           | enez-Hiyonkaranisar nak egitini menezi            | (11000          | -                                                            |                |                     |                         |
|                                                 | 158032700         | Anic Alan Keiketi (14-17 Yas) Kurs D         | 0.078001                                    | Kursu Sec               | 2       | Afyonkarahisar/Me                                           | erkez/Afyonkarahisar Halk Eğitimi Merkezi         | (11000          | 2202) Okul Oncesi Eğitim Programı Etkinlik                   | deri (3-6 yaş) |                     | Kaydi Sil               |
|                                                 |                   | After some remain (14-11-mg) some re-        | -                                           | Yuun See                | 3       | 3 Afyonkarahisar/Merkez/Afyonkarahisar Halk Eğitimi Merkezi |                                                   | (11000          | 4300) Okul Öncesi Çocuk Gelişimi Ve Eğitin                   | ni             |                     | Keydi Sil               |
|                                                 | 158032800         | Açık Alan Kriketi (18 Ve Uzeri Yaş) K        | irs Programi                                | Kursu sey               | 4       | Afyonkarahisar/Me                                           | erkez/Afyonkarahisar Halk Eğitimi Merkezi         | (12101          | (121015700) Giyim Üretiminde Temel İşlemler                  |                |                     | Kaydi Sil               |
|                                                 | 158032600         | Açık Alan Kriketi (9-13 Yaş) Kurs Pro        | grami                                       | Kursu Seç               | 5       | Afyonkarahisar/Me                                           | erkez/Afyonkarahisar Halk Eğitimi Merkezi         | (13600          | (136007300) AB Hibe Fonlarına Yönelik Proje Döngüsü Yönetimi |                |                     | Kaydı Sil               |
|                                                 | 167002301         | Açık Alan Satıcıları Eğitimi                 |                                             | Kursu Seç               | 6       | Afyonkarahisar/M                                            | erkez/Afyonkarahisar Halk Eğitimi Merkezi         | (13602          | (136027000) Okullarda Yaz Etkinlikleri                       |                |                     | Kaydi Sil               |
|                                                 | 104007900         | Açık Tohumlu Bitkilerin Yetiştiriciliği      |                                             | Kursu Seç               | 7       | Afyonkarahisar/Me                                           | erkez/Afyonkarahisar Halk Eğitimi Merkezi         | (14700          | 0103) Drama                                                  |                |                     | Kaydı Sil               |
|                                                 | 160002300         | Açık Uç (Open-End) İplik Makineci            |                                             | Kursu Seç               | 8       | Afyonkarahisar/M                                            | erkez/Afyonkarahisar Halk Eğitimi Merkezi         | (15600          | 0701) Kumlama Tekniği İle Resim                              |                |                     | Kaydı Sil               |
|                                                 | 388001800         | Adab-i Muageret                              |                                             | Kursu Seç               | 9       | Afyonkarahisar/M                                            | erkez/Afyonkarahisar Halk Eğitimi Merkezi         | (15600          | 3700) Çocuklar İçin Resim Sanatı Eğitimi                     |                |                     | Kaydi Sil               |
|                                                 | 100000300         | Adalet Bakanlığı Personeline Yöneli          | : Klavye Kullanımı Geliştirme Eğitimi       | Kursu Seç               | 10      | Afyonkarahisar/M                                            | erkez/Afvonkarahisar Halk Eğitimi Merkezi         | (15600          | 3800) Akrilik Boya Resim                                     |                |                     | Kaydı Sil               |
|                                                 | 114118900         | Adana Bezi Dokuma Yapımı                     |                                             | Kursu Seç               | 11      | Afyonkarahisar/M                                            | erkez/Afyonkarahisar Halk Eğitimi Merkezi         | (16400          | 2302) İngilizce A1 Seviyesi                                  |                |                     | Kaydı Sil               |
|                                                 | 164012703         | Adigece A1                                   |                                             | Kursu Seç               | 12      | Afvonkarahisar/M                                            | erkez/Afvonkarahisar Halk Editimi Merkezi         | (16400          | 2401) Ingilizce A2 Sevivesi varianal                         |                |                     | Kaydı Sil               |
| e-yaygin@meb.gov.tr                             | 8 8 1             | 2 3 4 5 6 7                                  | 9 10 _ • H                                  |                         |         |                                                             |                                                   |                 | Windows'u et                                                 |                |                     | Kanada Sil              |
| M.E.B.@ - Tüm Hakları Saklıdır.                 |                   |                                              |                                             |                         |         |                                                             |                                                   |                 |                                                              |                |                     |                         |
| E 🔎 Aramak için buraya g                        | yazın             | aa 🛛 🖬 🖉                                     | A 💿                                         |                         |         |                                                             |                                                   |                 | 🤥 30'                                                        | *C Güneşli へ 団 | ¶⊒ ¢≬ <sub>31</sub> | 10.58                   |

9.a.) Burada dikkat edilmesi gereken önce kurum seçimini yapınız sonrasında o kurumda açmak istediğiniz kursları seç ve kaydet yapınız.

9.b.) Bir eğitici adayı hangi kursu açmak istiyor ise o kursun modülünü inceleyerek tercihte bulunmalıdır. Kurs modüllerine Hayata Boyu Öğrenme Genel Müdürlüğünün internet sitesinden ulaşılabilir.

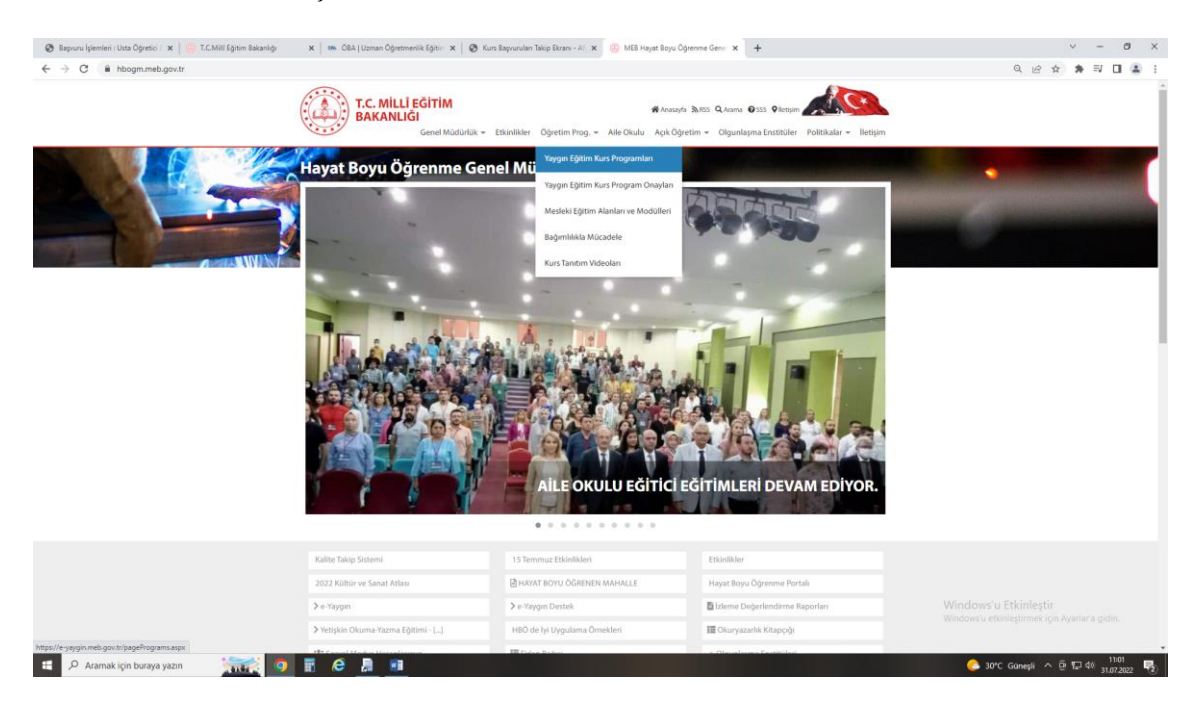

## Açmak istediğiniz kursu listeden bulunuz. Modülü görüntüle yapınız.

| C Bapru                  | ru Işlemleri : Usta Oğretici 🛛 🗙 🛛 💮 T.C.Milli Eğitim Bakı | anlığı X 🖉          | 🗛 OBA   Uzman Oğretmenlik Eğitiri 🗙   🧐 Kurs Başv                           | urulari Takip Ekrani - | AD X   U MEE | S Hayat Boyu Oğrenme Gene | × S Kurs Programlan | × +         |                            | ×                                              | - 0 ^                 |
|--------------------------|------------------------------------------------------------|---------------------|-----------------------------------------------------------------------------|------------------------|--------------|---------------------------|---------------------|-------------|----------------------------|------------------------------------------------|-----------------------|
| $\leftarrow \rightarrow$ | C e-yaygin.meb.gov.tr/pagePrograms.asp                     | 0X                  |                                                                             |                        |              |                           |                     |             |                            | ie ★ 🛪                                         | a 🗆 🖀 i               |
|                          | Program No                                                 | Kurs                | Adı                                                                         |                        | Kı           | urs Alanı - Seçiniz       |                     |             | •                          |                                                | Kurs Programi Ara     |
| Kurs Alanı               | Sayısı :73 Mesleki Kurs Sayısı :2789 Genel Ku              | urs Sayısı :1059 Te | oplam Kurs Sayısı :3848                                                     |                        |              |                           |                     |             |                            |                                                |                       |
| No                       | Kura Alan Adı                                              | Program No          | Kurs Adı                                                                    | Süre(Saat)             | FOET Kodu    | Kurs Tipi                 | Seviye              | Onay Tarihi | Program                    | Onay                                           | Modül                 |
|                          |                                                            |                     |                                                                             |                        |              |                           |                     |             |                            |                                                |                       |
| 1                        | Kişisel Gelişim Ve Eğitim                                  | 136007300           | AB Hibe Fonlarına Yönelik Proje Döngüsü<br>Yönetimi                         | 24                     | 90           | Genel                     |                     | 10.03.2011  | Görüntüle                  | Görüntüle                                      | î                     |
| 2                        | Yaşayan Diller ve Lehçeler                                 | 164012402           | Abazaca A1                                                                  | 120                    | 223          | Genel                     |                     | 01.11.2021  | Görüntüle                  | Görüntüle                                      |                       |
| 3                        | Yaşayan Diller ve Lehçeler                                 | 164012502           | Abazaca A2                                                                  | 160                    | 223          | Genel                     |                     | 01.11.2021  | Görüntüle                  | Görüntüle                                      |                       |
| 4                        | Yaşayan Diller ve Lehçeler                                 | 164012601           | Abazaca B1                                                                  | 320                    | 223          | Genel                     |                     | 01.11.2021  | Görüntüle                  | Görüntüle                                      |                       |
| 5                        | Spor                                                       | 158032700           | Açık Alan Kriketi (14-17 Yaş) Kurs Programı                                 | 120                    | 813          | Genel                     |                     | 13.06.2022  | Görümtüle                  | Görüntüle                                      |                       |
| 6                        | Spor                                                       | 158032800           | Açık Alan Kriketi (18 Ve Üzeri Yaş) Kurs<br>Programı                        | 120                    | 813          | Genel                     |                     | 13.06.2022  | Görüntüle                  | Görüntüle                                      |                       |
| 7                        | Spor                                                       | 158032600           | Açık Alan Kriketi (9-13 Yaş) Kurs Programı                                  | 120                    | 813          | Genel                     |                     | 13.06.2022  | Görüntüle                  | Görüntüle                                      |                       |
| 8                        | Yiyecek İçecek Hizmetleri                                  | 167002301           | Açık Alan Satıcıları Eğitimi                                                | 42                     | 811          | Mesleki ve Teknik         |                     | 16.05.2018  | Görüntüle                  | Görüntüle                                      |                       |
| 9                        | Bahçecilik                                                 | 104007900           | Açık Tohumlu Bitkilerin Yetiştiriciliği                                     | 176                    | 621          | Mesleki ve Teknik         | Beceri Geliştirme   | 08.07.2010  | Görüntüle                  | Görüntüle                                      |                       |
| 10                       | Tekstil Teknolojisi                                        | 160002300           | Açık Uç (Open-End) İplik Makineci                                           | 72                     | 542          | Mesleki ve Teknik         | Beceri Geliştirme   | 01.04.2014  | Görüntüle                  | Görüntüle                                      |                       |
| 11                       | Din Eğitimi                                                | 388001800           | Adab-i Muaşeret                                                             | 26                     | 221          | Genel                     |                     | 31.05.2019  | Görüntüle                  | Görüntüle                                      |                       |
| 12                       | ADALET                                                     | 100000300           | Adalet Bakanlığı Personeline Yönelik Klavye<br>Kullanımı Geliştirme Eğitimi | 70                     | 380          | Mesleki ve Teknik         |                     | 17.11.2017  | Görüntüle                  | Görüntüle                                      | Görüntüle             |
| 13                       | El Sanatlari Teknolojisi                                   | 114118900           | Adana Bezi Dokuma Yapımı                                                    | 275                    | 215          | Mesleki ve Teknik         |                     | 01.03.2021  | Görüntüle                  | Görüntüle                                      | Görüntüle             |
| 14                       | Yaşayan Diller ve Lehçeler                                 | 164012703           | Adigece A1                                                                  | 136                    | 223          | Genel                     |                     | 01.11.2021  | Görüntüle                  | Görüntüle                                      |                       |
| 15                       | Yaşayan Diller ve Lehçeler                                 | 164012802           | Adigece A2                                                                  | 160                    | 223          | Genel                     |                     | 01.11.2021  | Görüntüle                  | Görüntüle                                      |                       |
| н 4                      | 1 2 3 4 5 6 7 8 9 10                                       | Þ. H                |                                                                             |                        |              |                           |                     |             | Windows'u<br>Windows'u etk | Etkinleştir<br>İnleştirme <b>89çır fiyan 1</b> | 3849 kayıtları 1-100. |
|                          |                                                            |                     |                                                                             |                        |              |                           |                     |             |                            |                                                |                       |

📲 🔎 Aramak için buraya yazın 🛛 👬 🧕 🖪 🛃

🢪 30°C Güneşli ∧ 🖓 🖓 👬 🖓 🖓

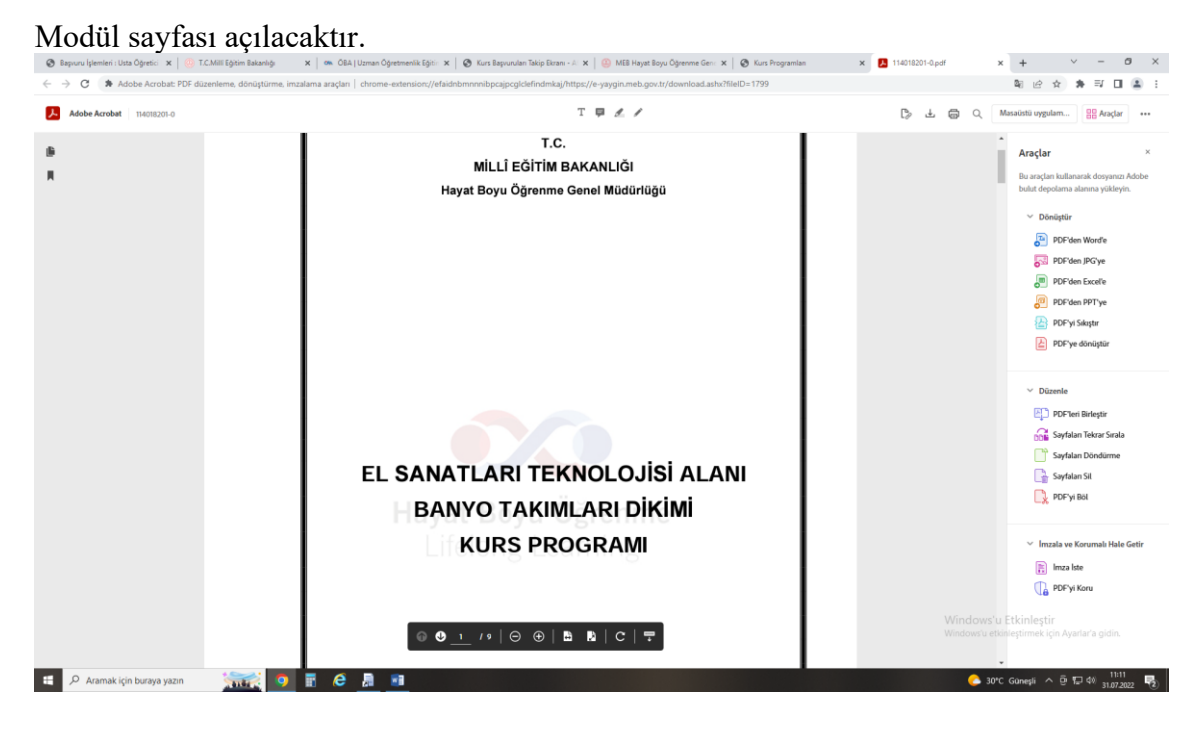

Sayfadan eğiticilerin niteliği kısmını dikkatlice okuyunuz. Şartlarınız tutuyorsa başvuru yapınız. **Şartları tutmayan başvurular reddedilir.** Kus açma sıranız oluşsa dahi yeterliliği taşımadığınız için o kursu açamazsınız.

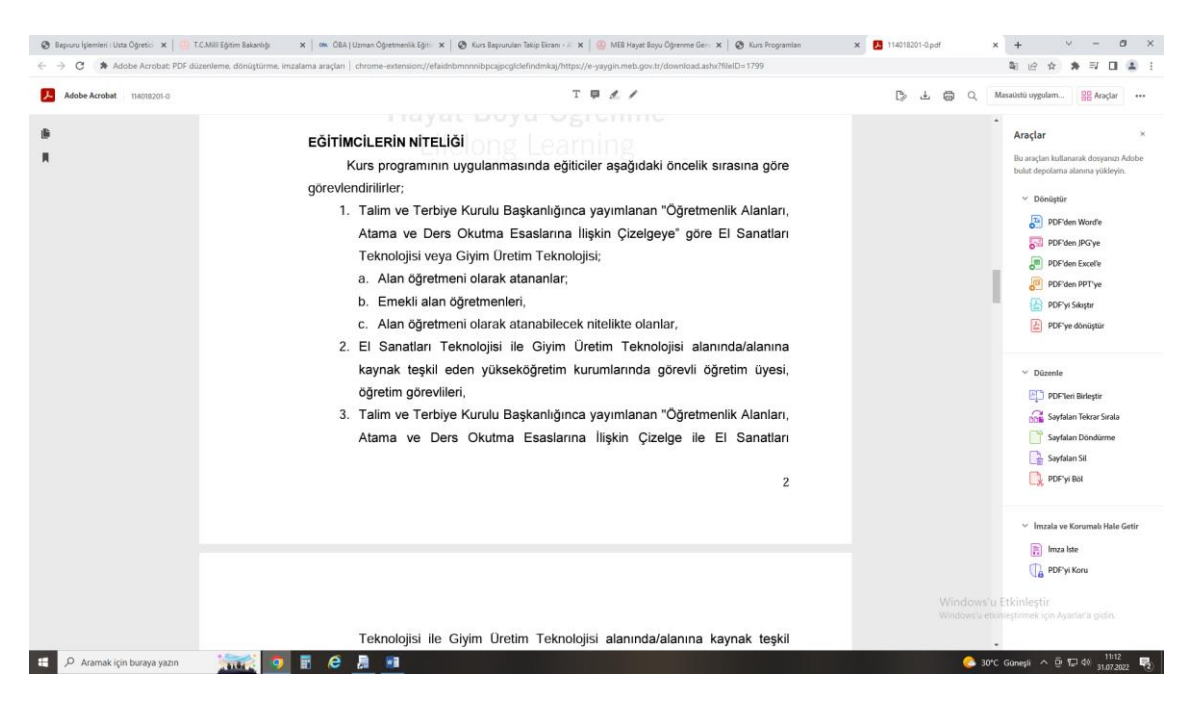

10. Başvurunun son kısmı Başvuruyu Tamamlayın Sekmesidir. Burada iletişim adreslerinizi doğru giriniz. Kullanmadığınız bir telefon numarasını yazmayınız. Öncelikle telefon ve epostanızı ilgili yerlere doldurduktan sonra Görev Talebi kısmını doğru seçiniz.

| e-Yaygın Sistemi   | AI                          | FYONKARAHÍSAR M                                                                     | IERKEZ Afyonkara                                                               | ahisar Halk Eğitimi Merkezi (114947)                                                                                                    |                                                                                               |                                                                                    |                                                                                                    |                                                                   |                                                         |                                                  |                                             | 11269529140<br>Müdür Yardımo      |
|--------------------|-----------------------------|-------------------------------------------------------------------------------------|--------------------------------------------------------------------------------|----------------------------------------------------------------------------------------------------|-----------------------------------------------------------------------------------------------|------------------------------------------------------------------------------------|----------------------------------------------------------------------------------------------------|-------------------------------------------------------------------|---------------------------------------------------------|--------------------------------------------------|---------------------------------------------|-----------------------------------|
| vurular            |                             | +Yemi Kayıt ⊟Ka                                                                     | n/det                                                                          |                                                                                                    |                                                                                               |                                                                                    |                                                                                                    |                                                                   |                                                         |                                                  | 🕇 Ana Sayi                                  | a 🗇 Yardım 🕞                      |
|                    | Sayı                        | n :TANER ÜSTÜN                                                                      | DAĞ                                                                            |                                                                                                    |                                                                                               |                                                                                    |                                                                                                    |                                                                   |                                                         |                                                  |                                             |                                   |
| Oğretici Başvurusu | OKin                        | nlık Bilgileriniz ve l                                                              | lletişim Bilgilerin                                                            | iiz Sisteme Kayıtlı Değil.Başvuruyu                                                                                                    | Tamamlayın Sekmes                                                                             | indeki (Bilgilerimi                                                                | Kaydet) Butonu ile Bilgilerinizi Kaydedin, lieti                                                                                                    | şim Bilgileri Kaydedilm                                           | eyen Başvuruların Onay                                  | İşlemi Yapılmamakta                              | for)                                        |                                   |
|                    | E F                         | Aczuniyet Belgeler                                                                  | n                                                                              | Mesleki Kurs Bitirme B                                                                                                    | elgeleri                                                                                      | İş Deneyimi Bil                                                                    | glieri Diğer Belgeler                                                                                                    |                                                                   | Kurum ve Kurs                                           | Seçimi                                           | Başvuruyu Tarr                              | samtayın                          |
|                    | 1 Si<br>1 Ta<br>1 Ba<br>Kur | steme girilen belg<br>rafimca vermiş olc<br>aşvuru yaptığınız k<br>umlar tarafından | elerin aslı kurslar<br>duğum belge / b<br>urslar ilçe komis<br>i onaylanmış ba | rda görev alınması durumunda ku<br>ilgilerin doğnuluğunu kabul ediyor<br>yonu tarafından onaylandıklarında<br>ışvurulardaki onay işlemini iptal | rum müdürlüklerine t<br>r ve belge / bilgilerin<br>r başvurunuza götev<br>ederek sisteme gire | eslim edilecektir.<br>hatalı olması dur<br>sıra numarası veri<br>fiğiniz belgeleri | Bapuru sürecinde belge teslim etmeyiniz.<br>umunda doğacak hukuki yükumlülülderi kabu<br>scektir, Yeni eğitici başıvuruları onaylandığında<br>değiştirebilirsiniz. Kurum tarafından onay | ıl ediyorum.<br>a veya aynı puana sahip<br>işlemine dair bir belg | ) eğiticiler kura sonucu<br>e verilmişse geçersiz s     | sıra numarası aldıklar<br>ayılacaktır. (İŞLEMİ ( | nda görev sıra numarar<br>DNAYLA 🔲 ) Tom On | nz değişebilir.<br>aylan İptal Et |
|                    |                             | Telefon Num                                                                         | arasi +90 ()                                                                   |                                                                                                    | e-Mail Ad                                                                                     | resi                                                                               |                                                                                                    | Görev Talet                                                       | H Seciniz                                               |                                                  |                                             | Bilgilerim                        |
|                    | No                          | Îl Adı                                                                              | İlçe Adı Kurum Adı Başvuru Türü Kurs İd                                        |                                                                                                    | Kurs Adı                                                                                      | Adı İ Seciniz                                                                      |                                                                                                    |                                                                   |                                                         | Açıklama                                         |                                             |                                   |
|                    |                             | Afyonkarahisar                                                                      | Merkez                                                                         | (114947) Afyonkarahisar Halik<br>Eğitimi Merkezi                                                                                                | lş Təkvimi Dışında<br>Başıvıru                                                                | 136007300                                                                          | AB Hibe Fonlarına Yönelik Proje Döngüsü Yönetimi                                                                                                    |                                                                   | MEB Personeli<br>Ucreti Usta Oğretici<br>Kamu Personeli |                                                  |                                             |                                   |
|                    |                             | 2 Afyonkarahisar                                                                    | Merkez                                                                         | (114947) Afyonkarahisar Halk<br>Eğitimi Merkezi                                                                                                 | lş Takvimi Dışında<br>Başıuru                                                                 | 156003800                                                                          | Akrilik Boya Resim                                                                                                    |                                                                   | Emekli<br>Yuksek Öğretim Kurumu                         | Öğretim Üyesi /Görevi                            | si                                          |                                   |
|                    | - 1                         | Afyonkarahisar                                                                      | Merkez                                                                         | (114947) Afyonkarahisar Halk.<br>Eğitimi Merkezi                                                                                                | lş Takvimi Dışında<br>Başvuru                                                                 | 156003700                                                                          | Çocuklar için Resim Sanati Eğitimi                                                                                                    |                                                                   | 0                                                       | Onay Bekliyor                                    | Onay Bekliyor                               |                                   |
|                    |                             | Afyonkarahisar                                                                      | Merkez                                                                         | (114947) Afyonkarahisar Halk<br>Eğitimi Merkezi                                                                                                 | lş Takvimi Dışında<br>Başvuru                                                                 | 147000103                                                                          | Drama                                                                                                    |                                                                   | 0                                                       | Onay Bekliyor                                    | Onay Bekliyor                               |                                   |
|                    |                             | 5 Afyonkarahisar                                                                    | Merkez                                                                         | (114947) Afyonkarahisar Halk<br>Eğitimi Merkezi                                                                                                 | lş Takvimi Dışında<br>Başvuru                                                                 | 121015700                                                                          | Giyim Üretiminde Ternel İşlemler                                                                                                    |                                                                   | 0                                                       | Onay Bekliyor                                    | Onay Bekliyor                               |                                   |
|                    |                             | 5 Afyonkarahisar                                                                    | Merkez                                                                         | (114947) Afyonkarahisar Halk<br>Eğitimi Merkezi                                                                                                 | lş Təkvimi Dışında<br>Başıvını                                                                | 164002302                                                                          | Ingilizce A1 Seviyesi                                                                                                    |                                                                   | 0                                                       | Onay Bekliyor                                    | Onay Sekliyor                               |                                   |
|                    |                             | 7 Afyonkarahisar                                                                    | Merkez                                                                         | (114947) Afyonkarahisar Halk<br>Eğitimi Merkezi                                                                                                 | İş Takvimi Dışında<br>Başıvını                                                                | 164002401                                                                          | Ingilizce A2 Seviyesi                                                                                                    |                                                                   | 0                                                       | Onay Bekliyor                                    | Onay Sekliyor                               |                                   |
|                    |                             | Afyonkarahisar                                                                      | Merkez                                                                         | (114947) Afyonkarahisar Halk<br>Eğitimi Merkezi                                                                                                 | lş Takvimi Dışında<br>Başvuru                                                                 | 164009601                                                                          | Ingilizce 81 Seviyesi                                                                                                    |                                                                   | 0                                                       | Onay Bekliyor                                    | Onay Sekliyor                               |                                   |
|                    |                             | Afyonkarahisar                                                                      | Merkez                                                                         | (114947) Afyonkarahisar Halk<br>Eğitimi Merkezi                                                                                                 | İş Takvimi Dışında<br>Başıvını                                                                | 156000701                                                                          | Kumlama Tekniği ile Resim                                                                                                    |                                                                   | 0                                                       | Onay Bekliyor                                    | Onay Bekliyor                               |                                   |
|                    | 10                          | ) Afyonkarahisar                                                                    | Merkez                                                                         | (114947) Afyonkarahisar Halk<br>Eğitimi Merkezi                                                                                                 | İş Takvimi Dışında<br>Başvuru                                                                 | 110004300                                                                          | Okul Öncesi Çocuk Gelişimi Ve Eğitimi                                                                                                    |                                                                   | 0                                                       | Onay Bekliyor                                    | Onay Bekliyor                               |                                   |
|                    | 1                           | Afyonkarahisar                                                                      | Merkez                                                                         | (114947) Afyonkarahisar Halk<br>Eğitimi Merkezi                                                                                                 | İş Takvimi Dışında<br>Başısını                                                                | 110002202                                                                          | Okul Öncesi Eğitim Programı Etkinlikleri (3-6 yaş)                                                                                                    | )                                                                 | 0                                                       | Onay Bekliyor                                    | Onay Bekliyor                               |                                   |
|                    | 12                          | 2 Afyonkarahisar                                                                    | Merkez                                                                         | (114947) Afyonkarahisar Halk<br>Eğitimi Merkezi                                                                                                 | İş Takvimi Dıpında<br>Başvuru                                                                 | 136027000                                                                          | Okullarda Yaz Etkinlikleri                                                                                                    |                                                                   | 0                                                       | Onay Bekliyor                                    | Onay Bekliyor                               |                                   |
|                    | 12                          | Afvonkarahisar                                                                      | Merkez                                                                         | (114947) Afyonkarahisar Halk                                                                                                    | lş Takvimi Dipinda                                                                            | 110000804                                                                          | 37-72 Av (3-6 Yes) Ovun Odesi                                                                                                    |                                                                   | 0                                                       | Onav Beklivbra                                   | Orlay Seklyomek icin                        |                                   |

Seçeneklerde **MEB Personeli / Ücretli Usta Öğretici/ Kamu Personeli/ Emekli / Yüksek Öğretim Kurumu Öğretim Görevlisi** vardır. <u>Şartınız hangisini tutuyorsa</u> <u>seçerek kaydediniz.</u>

Bilgilerimi Kaydet dedikten sonra işleminiz e-yaygın sistemi üzerinden tamamlanmış oluyor.